## **Configuration Guide**

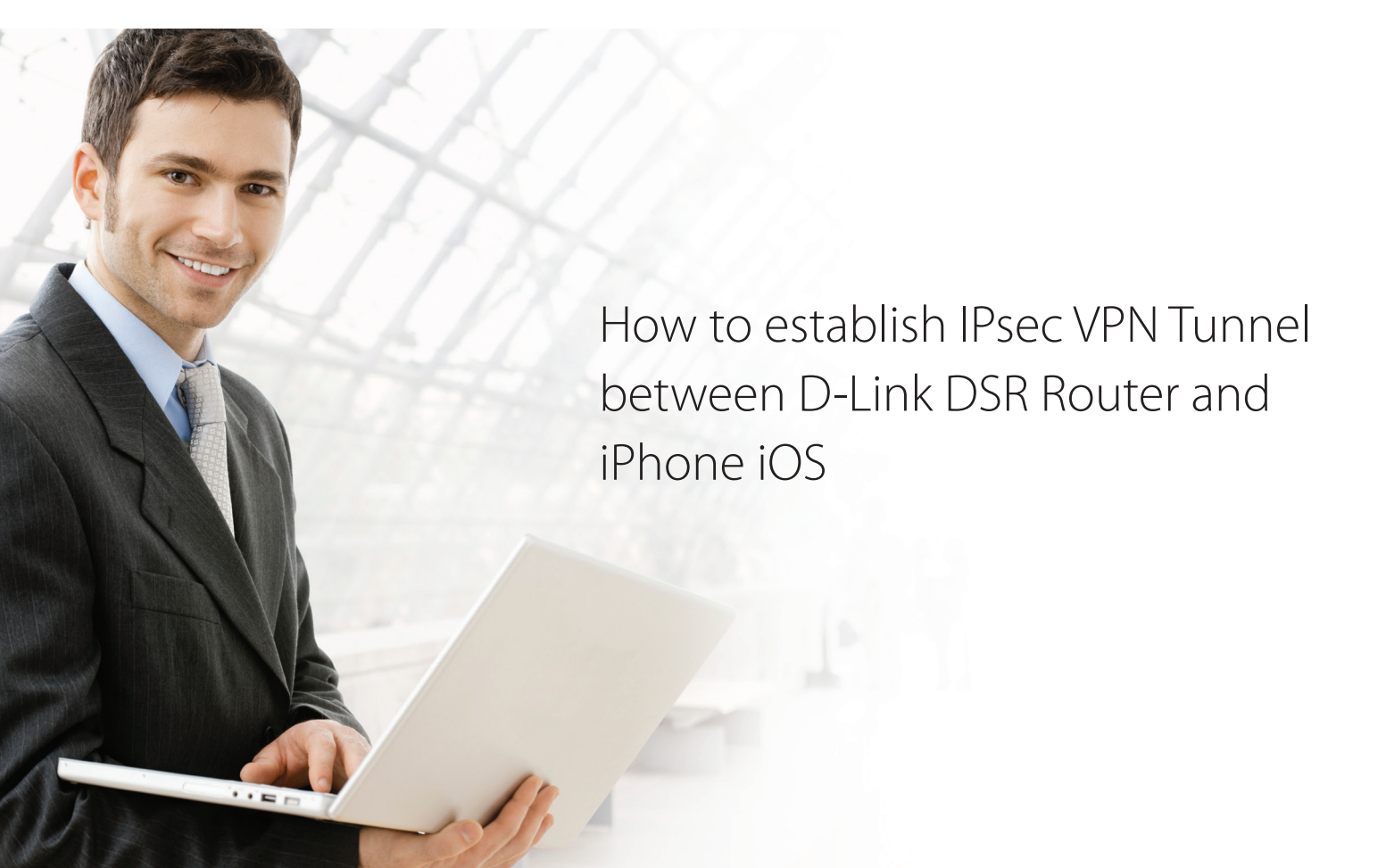

## **Overview**

The iPhone is a line of smartphones designed and marketed by Apple Inc. It runs Apple's IOS mobile operation system, known as the "iPhone OS". Here we are going to use the built-in IPsec client of iPhone for VPN tunnel connection. Compared to PPTP and L2TP, IPsec VPN can deliver better security by extended authentication (XAUTH) that will authenticate user credential again via iPhone interface while tunnel establishment. With this extra protection, it will effectively avoid any unauthorized users to access critical and sensitive business information through the tunnel. This document describes how to configure both DSR router and iPhone to establish a secure IPsec VPN tunnel between two devices. All screenshots in this document is captured from firmware v1.06B53 of DSR-1000N. If you are not using this version of firmware, the screenshots many not be identically the same as what you see in your D-Link DSR device.

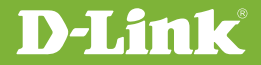

## Situation note

IPsec VPN allows road worriers to establish a safe connection to office to access enterprise internal resources or share business documents/plans/information. Since IPsec client had been embedded in many operation system including Windows and Apple IOS, road worriers can easily utilize it without any extra software or APPs installation. This document shows how road worriers connecting to internal PC/Server with full tunnel scenario using iPhone with few easy steps.

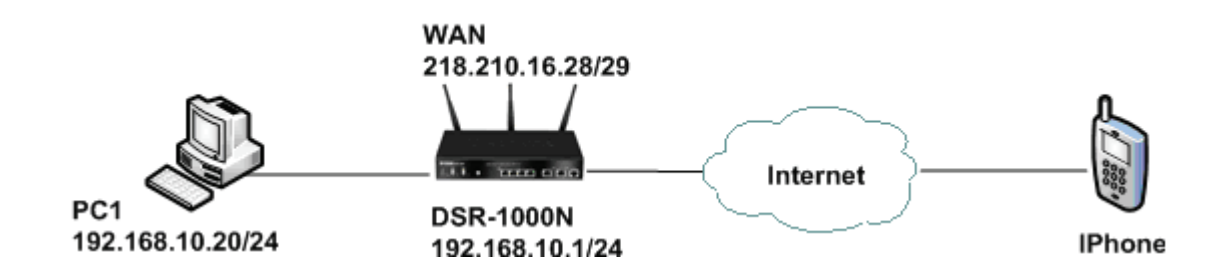

## Configuration Step

**1.** Setup Internet Connection:

Please go to Setup > Internet Settings > WAN1 settings > WAN1 Setup

| ISP Connection Type              |                     |
|----------------------------------|---------------------|
| ISP Connection Type:             | Static IP           |
| Enable VLAN Tag:                 |                     |
| VLAN ID:                         | 0                   |
| IP Address:                      | 218.210.16.28       |
| IP Subnet Mask:                  | 255.255.255.248     |
| Gateway IP Address:              | 218.210.16.25       |
| Domain Name System (DNS) Servers |                     |
| Primary DNS Server:              | 8.8.8.8             |
| Secondary DNS Server:            | 168.95.1.1          |
| MAC Address                      |                     |
| MAC Address Source:              | Use Default Address |
| MAC Address:                     | 00:00:00:00:00      |

**ISP Connection Type:** please select your ISP connections. In this example, it's Static IP. ISP Configuration type will probably be different depends on your environment.

#### 2. Create a user group for IPsec extended authentication

#### Please go to Advanced > Users > Groups

| Group Configuration    |                  |
|------------------------|------------------|
| Group Name:            | XAUTH            |
| Description:           | For_iPhone_IPsec |
| User Type              |                  |
| PPTP User:             |                  |
| L2TP User:             |                  |
| Xauth User:            |                  |
| SSLVPN User:           |                  |
| Admin:                 |                  |
| Guest User (readonly): |                  |
| Captive Portal User:   |                  |

Group Name: please provide a name for the group.

**Description:** pleae provide proper description for the group.

**User Type:** Enable Xauth User

#### **3.** Create a user account belong to XAUTH user gorup

#### Please go to Advanced > Users > Users

| Users Configuration |              |
|---------------------|--------------|
| User Name:          | john         |
| First Name:         | john         |
| Last Name:          | smith        |
| Select Group:       | XAUTH 🔻      |
| Password:           | •••••        |
| Confirm Password:   | •••••        |
| Idle Time Out:      | 10 (Minutes) |

**User Name:** this is actually user account for authentication, it's case sentitive. Here we use john for example.

First Name/Last Name: please provide proper description for user identification.

**Select Group:** please select XAUTH that we just created in previous step.

**Password:** Please configure password for the user.

**Confirm Password:** Input password again for confirmation.

Idle Time Out: here we configure 10 minutes for idle time out.

4. Create a policy for iPhone IPsec client:

Please go to SETUP > VPN Settings > IPsec > IPsec Policies

4.1 General Setting

| General                  |                  |
|--------------------------|------------------|
| Policy Name:             | IPsec_for_iPhone |
| Policy Type:             | Auto Policy 🔹    |
| IKE Version:             | IPv4             |
| IKE Version:             | IKEv1 	KEv2      |
| IPsec Mode:              | Tunnel Mode 🔻    |
| Select Local Gateway:    | Dedicated WAN    |
| Remote Endpoint:         | FQDN V           |
|                          | 0.0.0.0          |
| Enable Mode Config:      |                  |
| Enable NetBIOS:          |                  |
| Enable RollOver:         |                  |
| Protocol:                | ESP 🔻            |
| Enable DHCP:             |                  |
| Local IP:                | Subnet 💌         |
| Local Start IP Address:  | 192.168.10.0     |
| Local End IP Address:    |                  |
| Local Subnet Mask:       | 255.255.255.0    |
| Local Prefix Length:     |                  |
| Remote IP:               | Any 🔻            |
| Remote Start IP Address: |                  |

Policy Name: please configure a name for policy management purpose.

Policy type: Default setting is Auto Policy, please leave this option as default setting.

IP Protocol Version: Please configure to IPv4 (default setting).

**IKE Version:** Please configure to **IKEv1** (default setting).

IPsec Mode: Default is Tunnel Mode, please keep this option as default setting.

Select Local Gateway: Please keep this setting as Dedicated WAN.

Remote Endpoint: Please select FQDN with 0.0.0.0 configuration.

Enable Mode Config: Please Enable this check box.

**Protocol:** Please configure **ESP** to IPsec protocol.

Local IP: Here is to define local network scope for IPsec connectivity. Please select Subnet in this example.

Local Start IP Address: Please configure 192.168.10.0 in this example for network address of DSR LAN network.

Local Subnet Mask: Please configure 255.255.255.0 in this example for Subnet Mask of DSR LAN networks.

Remote IP: Please configure to Any in this option. The Remote IP means iPhone's IP address which usually as-

signed by ISP for road worriers scenario.

4.2 Phase 1 (IKE SA Parameters) settings

| Phase1(IKE SA Parameters)              |                      |
|----------------------------------------|----------------------|
| Exchange Mode:                         | Main 🔻               |
| Direction / Type:                      | Responder 🔻          |
| Nat Traversal:                         |                      |
| On:                                    | ۲                    |
| Off:                                   | 0                    |
| NAT Keep Alive Frequency (in seconds): | 20                   |
| Local Identifier Type:                 | FQDN V               |
| Local Identifier                       | 192 168 10 0         |
| Local Identifier.                      | 132.100.10.0         |
| Remote Identifier Type:                | FQDN V               |
| Remote Identifier:                     | 0.0.0.0              |
| Encryption Algorithm:                  |                      |
| DES:                                   |                      |
| 3DES:                                  |                      |
| AES-128:                               |                      |
| AES-192:                               |                      |
| AES-256:                               |                      |
| BLOWFISH:                              |                      |
| CAST128:                               |                      |
| Authentication Algorithm:              |                      |
| MD5:                                   |                      |
| SHA-1:                                 |                      |
| SHA2-256:                              |                      |
| SHA2-384:                              |                      |
| SHA2-512:                              |                      |
| Authentication Method:                 | Pre-shared key 💌     |
| Pre-shared key:                        | 1234567890           |
| Diffie-Hellman (DH) Group:             | Group 2 (1024 bit) 🔻 |
| SA-Lifetime (sec):                     | 28800                |
| Enable Dead Peer Detection:            |                      |
| Detection Period:                      | 10                   |
| Reconnect after failure count:         | 3                    |
| Extended Authentication:               | Edge Device 🔻        |
| Authentication Type:                   | User Database 🔻      |
| User Name:                             |                      |
| Password:                              |                      |

Exchange Mode: Main mode

**Direction/Type:** *Responder* 

NAT Traversal: ON

Local Identifier Type: FQDN

Local Identifier: *192.168.10.0* 

Remote Identifier Type: FQDN

Remote Identifier: 0.0.0.0

**Encryption Algorithm:** *AES-128* 

Authentication Algorithm: SHA-1

#### Authentication Method: Pre-shared Key

**Pre-shared Key:** Please configure a proper pre-shared key and this setting will be used on iPhone setting. In this case, the Pre-Shared Key is 1234567890 for example.

Diffie-Hellman (DH) Group: *Group 2 (1024 bit)* SA-Lifetime (sec): *28800* Extended Authentication: *Edge Device* Authentication Type: *User Database* 

#### 4.3 Phase 2 (Auto Policy Parameters) settings

| Phase2-(Auto Policy Parameters) |                         |
|---------------------------------|-------------------------|
| SA Lifetime:                    | 3600 seconds 🔻          |
| Encryption Algorithm:           |                         |
| DES:                            |                         |
| NONE:                           |                         |
| 3DES:                           |                         |
| AES-128:                        |                         |
| AES-192:                        |                         |
| AES-256:                        |                         |
| TWOFISH (128):                  |                         |
| TWOFISH (192):                  |                         |
| TWOFISH (256):                  |                         |
| BLOWFISH:                       |                         |
| CAST128:                        |                         |
| Integrity Algorithm:            |                         |
| MD5:                            |                         |
| SHA-1:                          | ✓                       |
| SHA2-224:                       |                         |
| SHA2-256:                       |                         |
| SHA2-384:                       |                         |
| SHA2-512:                       |                         |
| PFS Key Group:                  | DH Group 2 (1024 bit) 🔻 |

SA Lifetime (sec): 3600 seconds

Encryption Algorithm: AES-128

Integrity Algorithm: SHA-1

#### 5. Configure IPsec Mode Config

Please go to Setup > VPN Settings > IPsec > IPsec Mode Config

| IPsec Mode Config Configuration |                |
|---------------------------------|----------------|
| Tunnel Mode:                    | Full Tunnel 🔻  |
| Start IP Address:               | 192.168.12.100 |
| End IP Address:                 | 192.168.12.254 |
| Primary DNS(Optional):          | 8.8.8.8        |
| Secondary DNS(Optional):        | 168.95.192.1   |
| Primary WINServer(Optional):    |                |
| Secondary WINServer (Optional): |                |

Tunnel Mode: Full Tunnel

Start IP Address: 192.168.12.100

End IP Address: 192.168.12.254

Primary DNS (Optional): 8.8.8.8 (This setting will assign DNS Server information to iPhone.)

**Secondary DNS (Optional):** 168.95.192.1 (Please assign a secondary DNS server to ensure name resolution still works properly if Primary DNS Server is down).

## iPhone Setup

1. Create a IPsec VPN profile

Please go to Settings > General > Network > VPN > Add VPN Configuration...

| Cancel Add   | Configura | tion     | Save |
|--------------|-----------|----------|------|
| L2TP         | PPTP      | IPS      | ec   |
| Description  | DSR-1000N | 1        |      |
| Server       | DSR_WAN_  | _IP      |      |
| Account      | XAUTH Use | er Accou | unt  |
| Password     | Ask Every | Time     |      |
| Use Certific | ate       | 0        | FF   |
| Group Nam    | e         |          |      |
| Secret       | ••••••    | ••       |      |
| Proxy        |           |          |      |
| Off          | Manual    | Aut      | o    |

**Description:** A profile name for this IPsec VPN connection.

Server: Please enter an IP address of DSR WAN interface. In this example, it should be 218.210.16.28.

**Account:** Please fill-out your user account belong to XAUTH group. In this example, it should be "john" that we just created in the step 3.

**Password:** Not Required. iPhone will automatically pop up a window to request password authentication while IPsec tunnel establishment.

Group Name: Not Required.

**Secret:** Please fill in the Pre-shared key information that you have configured in step 4.2. In this case, the pre-shared key is 1234567890.

Proxy: Off

2. Launch IPsec VPN tunnel connection to DSR router.

Please go to Settings > General > Network > VPN:

| /PN OFF                 |
|-------------------------|
| Choose a Configuration  |
|                         |
| / DSR-1000N<br>Custom   |
| Add VPN Configuration > |

**Choose a Configuration:** Please ensure that selected profile is correct since iPhone allows creating multiple profiles. In this case, please select "DSR-1000N" that we just created in the step 1.

**VPN:** please switch to "ON" to launch IPsec VPN tunnel connecting to DSR router.

3. Input user password in pop-up window of iPhone

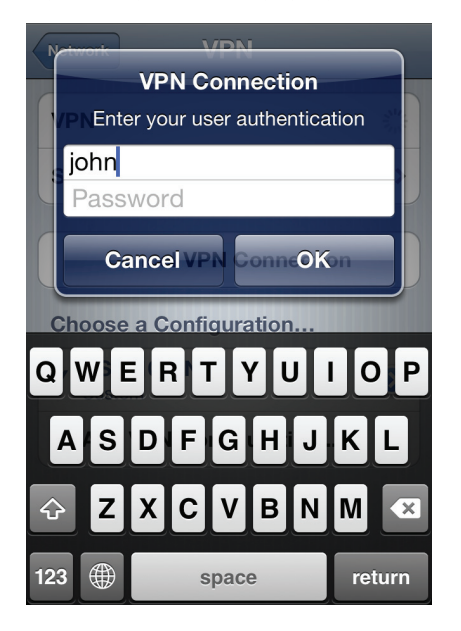

**Password:** Please fill in password you have created in DSR configuration step 3.

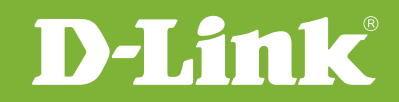

# Visit our website for more information www.dlink.com

D-Link, D-Link logo, D-Link sub brand logos and D-Link product trademarks are trademarks or registered trademarks of D-Link Corporation and its subsidiaries. All other third party marks mentioned herein are trademarks of the respective owners.

Copyright © 2011 D-Link Corporation. All Rights Reserved.